# BLIK

## Spis treści

| Kod BLIK                          | 3 |
|-----------------------------------|---|
| Aktywacja przelew na telefon BLIK | 4 |
| Przelew na telefon – BLIK         | 5 |

### Aktywacja BLIK

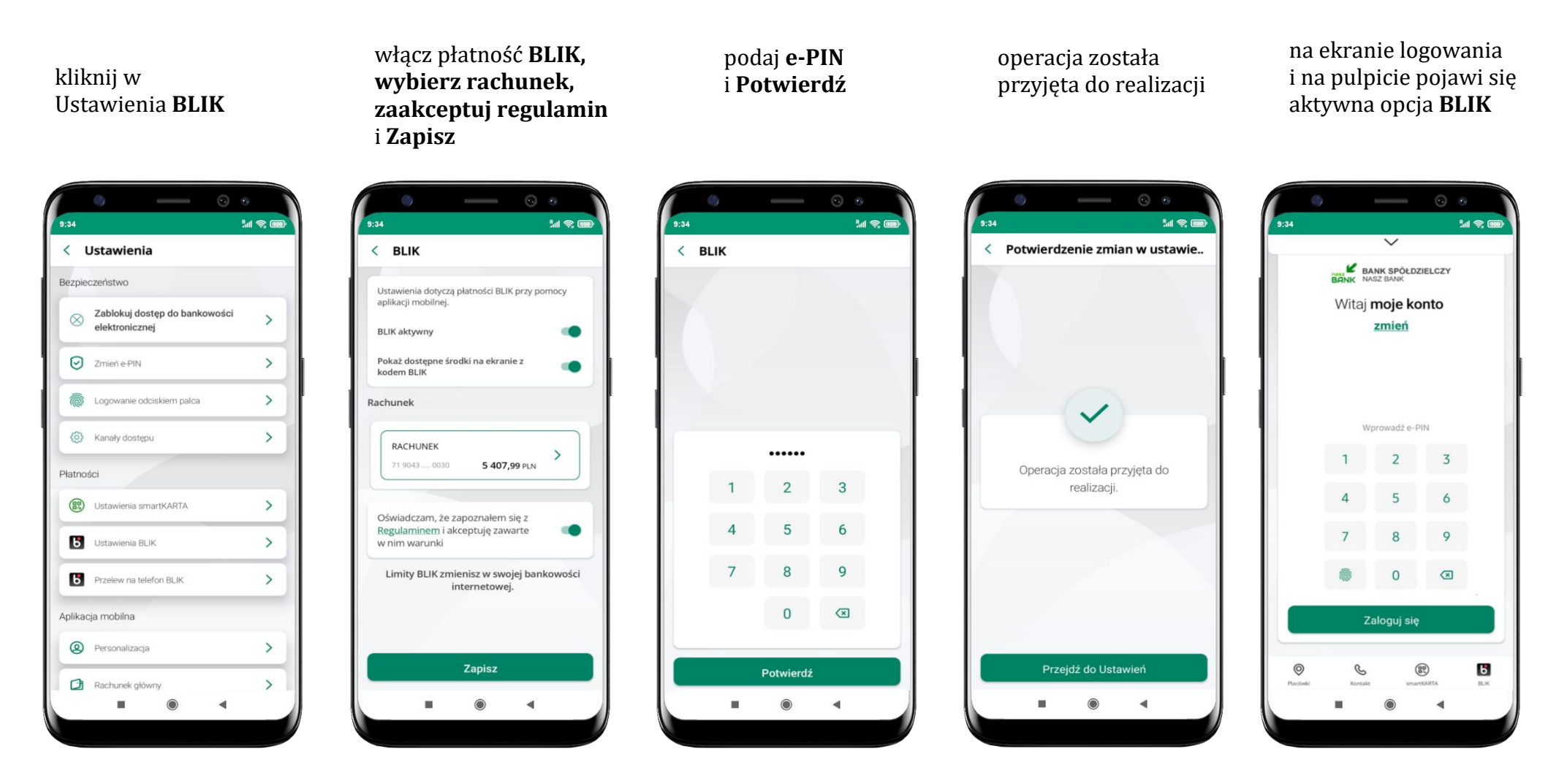

#### Kod BLIK

# Wybierz ikonę na ekranie logowania lub na ekranie pulpitu aby w prosty i szybki sposób za pomocą wyświetlonego kodu dokonać: płatności w sklepie internetowym, płatności w sklepie stacjonarnym oraz wypłaty w bankomacie.

W opcji **Przelew na telefon** wykonasz przelew na telefon BLIK – opis str. 5

**Generuj kod → kod BLIK służy do potwierdzenia operacji, którą wykonujesz;** wyświetlany jest przez określony czas, po którego upływie traci ważność;

Kopiuj kod → można skopiować kod bez konieczności przepisywania

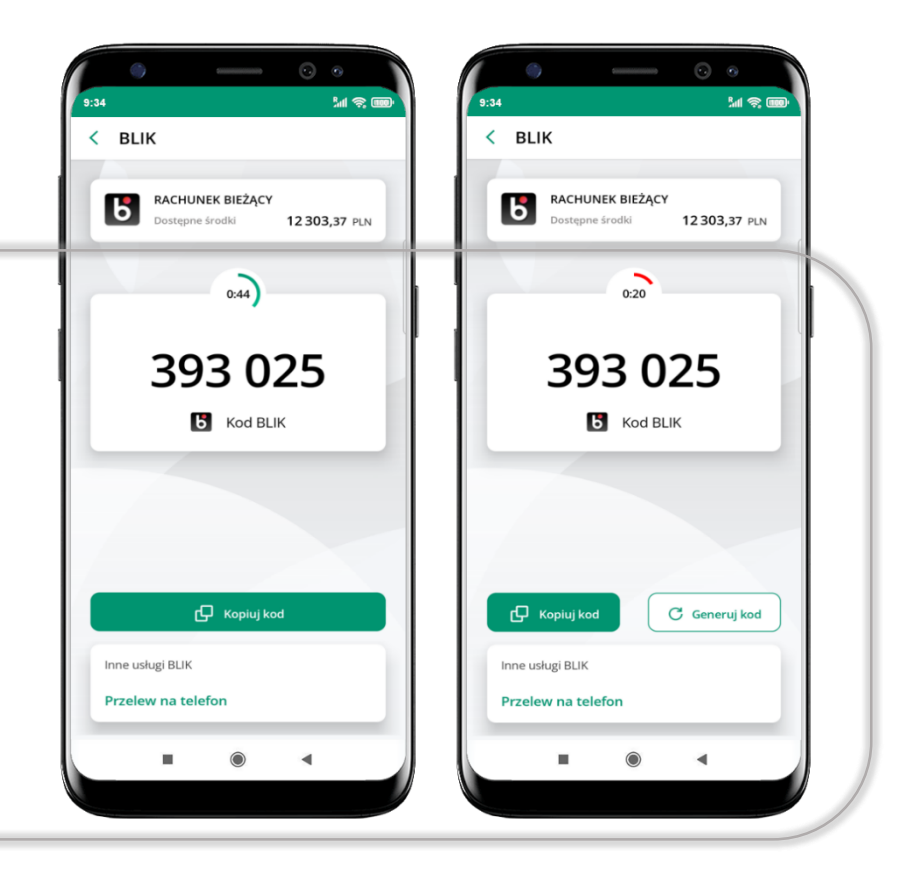

#### Aktywacja przelew na telefon BLIK

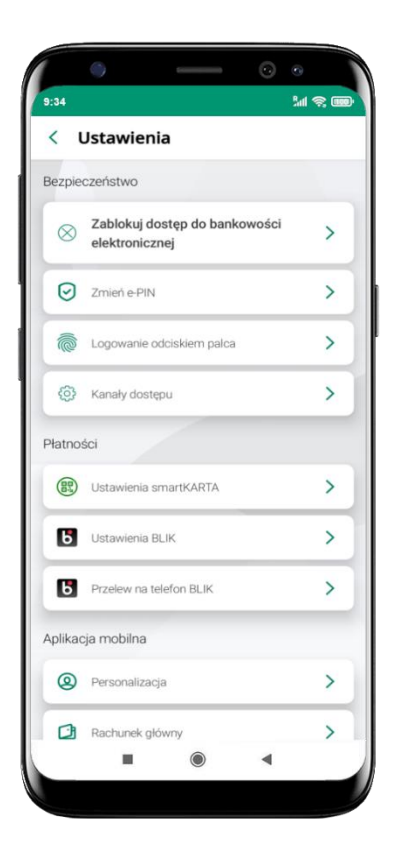

kliknij w Przelew na telefon **BLIK** 

| U      | stawienia dotyczą usług BLIK w aplikacji mobilne                                                                                      |
|--------|----------------------------------------------------------------------------------------------------|
| 0      | znacz użytkowników usług BLIK                                                                                                    |
| k      | fiączenie tej opcji pozwala oznaczyć osoby z listy<br>nntaktów, które odbierają przelewy na telefon<br>LIK lub prośby o przelew BLIK. |
| O<br>B | dbieranie przelewów na telefon<br>LIK                                                                                                 |
| N      | /łączenie tej opcji pozwala na otrzymywanie<br>rzelewów BUK na wybrany rachunek                                                       |
| 01     | raz powiązanie go z numerem telefonu<br>areiestrowanym w banku                                                                        |
| N      | lumer telefonu                                                                                                    |
| C F E  | <b>nunek</b><br>Rachunek, na który otrzymywane będą przelewy<br>BUK                                                                   |
|        | RACHUNEK                                                                                                    |
| l      | 71 9043 0030 13 402,99 PLN                                                                                                    |
|        | Limity BLIK zmienisz w swojej bankowośc<br>internetowej.                                                                              |

oznacz **użytkowników usługi BLIK** i włącz możliwość **odbierania przelewów na telefon BLIK** 

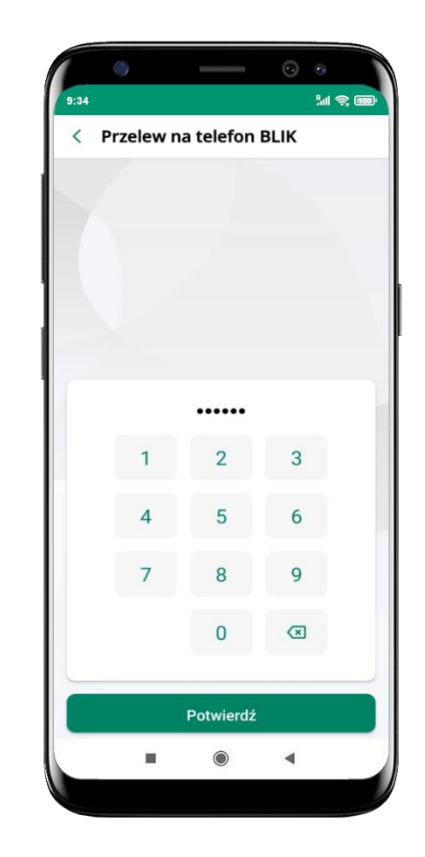

podaj **e-PIN** i **Potwierdź** 

opcja **przelew na telefon** pojawi się w BLIK → **Inne usługi BLIK** 

#### Przelew na telefon – BLIK

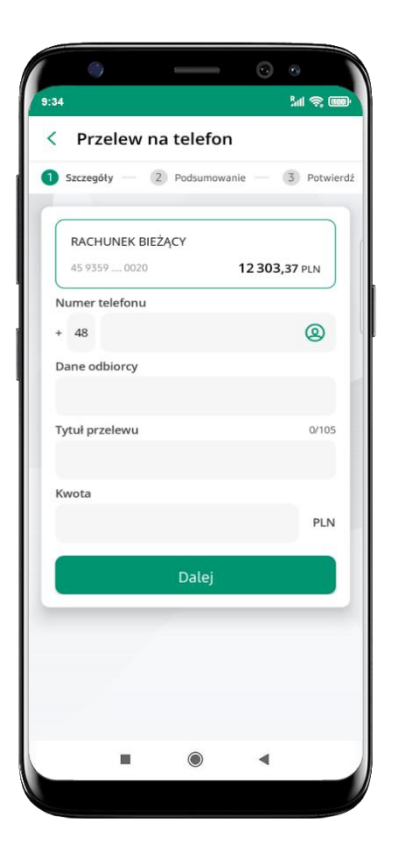

wybierz odbiorcę (kontakty oznaczone BLIK mogą odbierać przelewy na telefon BLIK) lub wpisz numer telefonu, wybierz Dalej

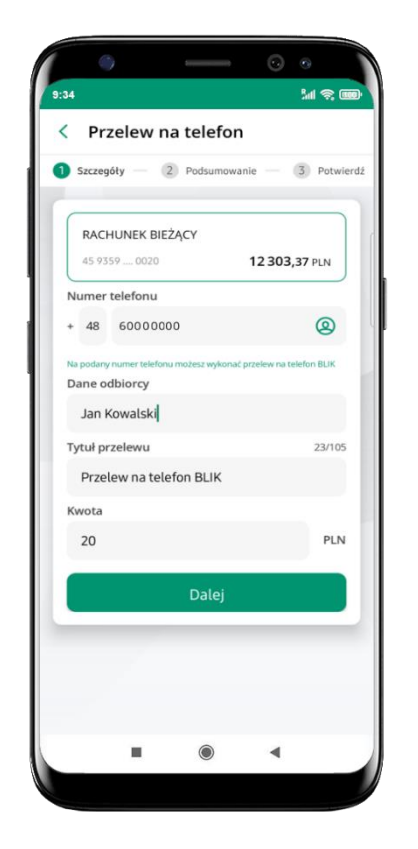

uzupełnij szczegóły operacji i wybierz **Dalej** 

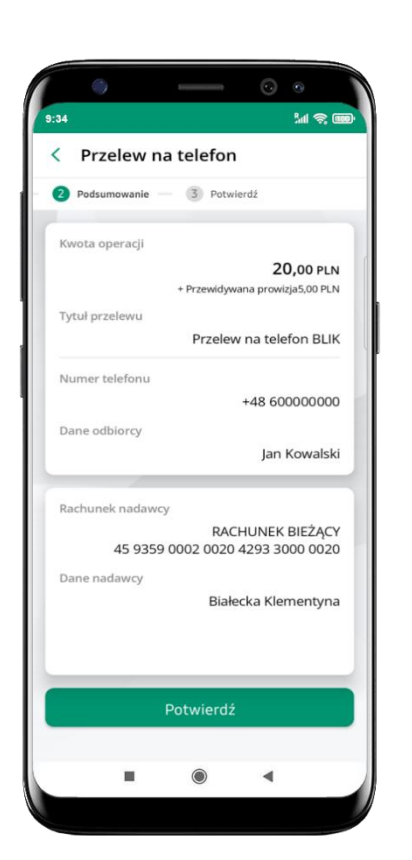

sprawdź dane przelewu i wybierz **Potwierdź** 

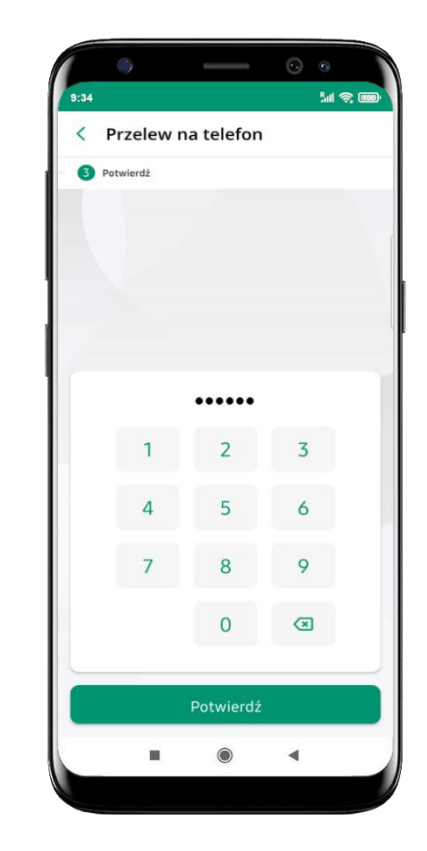

podaj **e-PIN** i **Potwierdź**